SD01225D/06/DE/01.14 71244287 Gültig ab Version V 5.04.zz (Gerätefirmware) Services

# Sonderdokumentation Proline Promag 800

OPC-Server

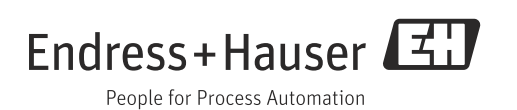

# Inhaltsverzeichnis

| 1                                | Allgemeine Informationen 4                                                                                        |
|----------------------------------|----------------------------------------------------------------------------------------------------|
| 1.1<br>1.2<br>1.3<br>1.4         | Systemvoraussetzungen4Copyright und Haftung4Lieferumfang4Lizenz4                                                  |
| 2                                | Übersicht                                                                                                    |
| 2.1<br>2.2                       | Spezifikation                                                                                                    |
| 3                                | Installation6                                                                                                    |
| 4                                | Funktionsbeschreibung des OPC-                                                                                    |
|                                  |                                                                                                    |
|                                  | Konfigurators8                                                                                                    |
| 4.1<br>4.2<br>4.3                | Konfigurators8Schnellstart-Icons8Einstellungen9Abfragen9                                                          |
| 4.1<br>4.2<br>4.3<br><b>5</b>    | Konfigurators8Schnellstart-Icons8Einstellungen9Abfragen9Inbetriebnahme11                                          |
| 4.1<br>4.2<br>4.3<br>5<br>6      | Konfigurators8Schnellstart-Icons8Einstellungen9Abfragen9Inbetriebnahme11OPC-Variablen12                           |
| 4.1<br>4.2<br>4.3<br>5<br>6<br>7 | Konfigurators8Schnellstart-Icons8Einstellungen9Abfragen9Inbetriebnahme11OPC-Variablen12Fehler-/Hinweismeldungen13 |

# 1 Allgemeine Informationen

Der vorliegende OPC-Server verwaltet das Durchflussmessgerät Promag L/W 800 mit Batteriebetrieb. Dieser OPC-Server ermöglicht den Datenzugriff auf vom Durchflussmessgerät Promag L/W 800 von Endress+Hauser gesendete E-Mails. Diese Daten werden OPC-Clients per CSV-Datei (comma separated values) zur Verfügung gestellt. Der Datenzugriff erfolgt über einen E-Mail-Zugriff.

#### Software Update

Software-Updates für den Promag 800 OPC-Server sind im Internet unter www.endress.com verfügbar.

#### Eingetragene Marken

Microsoft<sup>®</sup>, Windows<sup>®</sup>, Windows NT<sup>™</sup>, Windows<sup>®</sup> 2000, Windows<sup>®</sup> XP, Windows Server<sup>®</sup>, Windows 7<sup>™</sup> und das Microsoft Logo sind eingetragene Marken der Microsoft Corporation. Alle anderen Marken- und Produktnamen sind Marken oder eingetragene Marken der jeweiligen Unternehmen und Organisationen.

### 1.1 Systemvoraussetzungen

| Betriebssystem: | Windows XP ab SP2, Windows Server 2003 / 2008, Windows 7 Pro            |
|-----------------|-------------------------------------------------------------------------|
| Prozessor:      | 300 MHz oder höher                                                      |
| Speicher:       | 215 MB oder höher                                                       |
| Zugriff:        | Der E-Mail-Zugriff darf nicht durch eine Firewall oder andere Zugriffs- |
|                 | rechtsverwaltung blockiert sein.                                        |

## 1.2 Copyright und Haftung

Das Softwareprogramm OPC-Server und die begleitende Dokumentation sind Eigentum von Endress+Hauser. Kein Teil dieser Software oder Dokumentation darf ohne die schriftliche Erlaubnis von Endress+Hauser reproduziert, verteilt oder in digitaler Form gespeichert werden. Eine Verletzung dieser Bestimmungen kann zum Gegenstand strafrechtlicher Verfolgung werden und zu Schadensersatzforderungen führen.

## 1.3 Lieferumfang

Der Lieferumfang besteht aus einem OPC-Server Promag 800 Installationspaket. Dieses schließt eine Kurzanleitung ein.

## 1.4 Lizenz

Durch die Installation der Software erklären Sie sich mit den Bedingungen der entsprechenden Lizenzvereinbarung einverstanden.

# 2 Übersicht

Open Platform Communications (OPC) wurde für die Anbindung von Prozess-Hardware und -Software an Windows-basierten Applikationen entwickelt. OPC ist ein einheitlicher Standard, der den Zugang auf Messdaten von Feldgeräten ermöglicht. Dieser Standard ist unabhängig von Datentyp und -quelle.

Der OPC-Server bietet die Möglichkeit, unterschiedlichen Softwarepaketen die Messdaten eines Durchflussmessgeräts zur Verfügung zu stellen. Hierfür musste bisher generell eine kundenspezifische Software oder ein Gerätetreiber geschrieben werden.

Das Ziel des OPC-Standards ist die Festlegung einer gemeinsamen Schnittstelle, die von jeder Firmen-, SCADA-, HMI- oder kundenspezifischen Software verwendet werden kann.

Wird ein OPC-Server für ein bestimmtes Messgerät entwickelt, kann dieser von jeder OPC-Client-Anwendung genutzt werden. OPC-Server verwenden Microsoft's Distributed Component Object Model (DCOM) für die Kommunikation mit Clients. Die DCOM-Technologie ermöglicht den Informationsaustausch zwischen Software-Anwendungen und Prozess-Hardware in "Echtzeit".

## 2.1 Spezifikation

Dieser OPC-Server erfüllt die Anforderungen der OPC-Spezifikationen, Daten einem OPC-Client zur Verfügung zu stellen. Dieser Server erlaubt OPC Data Access (DA) Version 2.05 und 3.0.

Der OPC Server benötigt nur geringfügige Konfigurationseinstellungen nach der Installation. Die Kommunikation erfolgt durch automatische Messgeräteerkennung, ohne zusätzliche Einstellungen des Bedieners.

Der OPC Server ermöglicht flexiblen und leistungsfähigen Datenaustausch, bei komfortabler und einfacher Bedienung.

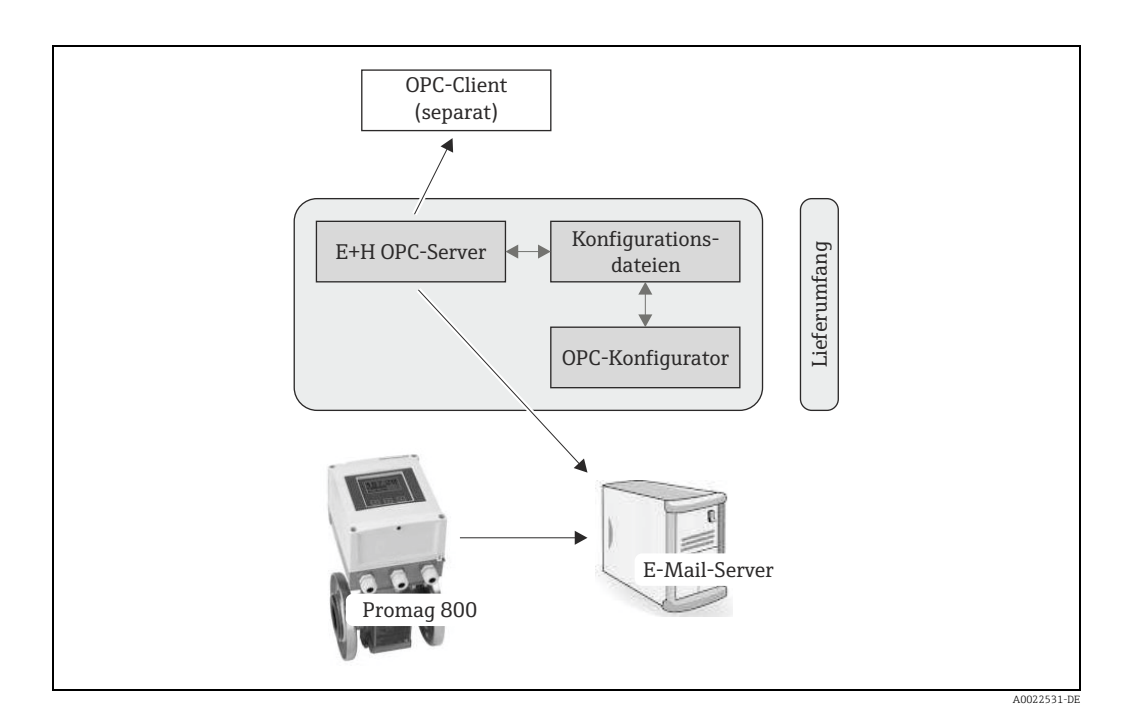

## 2.2 Funktionsweise

Der OPC-Konfigurator dient als Bedienoberfläche der notwendigen Konfiguration des OPC-Servers. Diese wird für den OPC-Server gespeichert und steht somit für den Datenaustausch für das Abrufen der entsprechenden E-Mails zur Verfügung.

# 3 Installation

Dieses Kapitel leistet Unterstützung bei der Installation des OPC-Servers. Bitte lesen Sie sich die Anweisungen sorgfältig durch, um Probleme zu vermeiden.

Bevor Sie mit der Installation der Software beginnen, stellen Sie bitte sicher, dass Sie auf Ihrem Computer Administratorrechte haben.

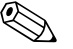

- Hinweis!
- Falls UAC (User Account Control = Benutzerkontensteuerung) eingeschaltet ist, muss zusätzlich die Installation bestätigt werden.
- Bevor Sie die aktuelle OPC-Server-Version installieren, empfehlen wir bereits existierende Versionen des OPC-Servers zu deinstallieren:

```
\rightarrowÖffnen Sie in der Systemsteuerung von Windows das Menü "Programme und Funktionen".
```

• Wird eine bereits vorhandene Version des OPC Servers nicht entfernt, kann dies bei einer Neuinstallation zu Fehlern führen.

#### Installationsablauf

- 1. Öffnen Sie mit dem Windows Explorer (oder einem anderen File-Management-Programm) das entsprechende Installationsverzeichnis und starten Sie die "Setup.exe".
- 2. Folgen Sie den Anweisungen des Installations-Wizards.

```
🗞 Hinweis!
```

Zur Installation wird folgendes Verzeichnis vorgeschlagen: C:\Programme (x86)\Endress+Hauser\Promag 800 OPC Server

| $\odot$ | Welcome to the Endress+Hauser Promag<br>800 OPC Server Setup V1.00.00.00                                                                                           |
|---------|----------------------------------------------------------------------------------------------------|
|         | The Setup Wizard will install Endress +Hauser Promag 800<br>OPC Server V1.00.00.00 on your computer. Click Next to<br>continue or Cancel to exit the Setup Wizard. |
|         | Badk Next Cancel                                                                                                    |

| Destination Folder<br>Click Next to install to the default f | older or dick Change to choose another. |
|--------------------------------------------------------------|-----------------------------------------|
| Install Endress +Hauser Promag 800                           | OPC Server V1.00.00.00 to:              |
| C:\Program Files (x86)\Endress +Ha                           | user (Promag 800 OPC Server)            |
|                                                              | Back Next Cancel                        |

- 3. Das Installationsprogramm des OPC-Servers kopiert alle notwendigen Dateien und Libraries auf den Computer.
- 4. Es wird ein Eintrag im Hauptmenü "Start → Alle Programme → Endress+Hauser → OPC-Server" erzeugt und ein Icon "Promag 800 Configurator" auf dem Desktop erstellt.

# 4 Funktionsbeschreibung des OPC-Konfigurators

## 4.1 Schnellstart-Icons

Der OPC-Konfigurator bietet fünf Schnellstart-Icons.

| 11 H + R Q    |                                |              |     |         |
|---------------|--------------------------------|--------------|-----|---------|
| E-Mail Server | pop.gmail.com                  | Port         | 995 |         |
| Benutzer      | recent:batterymagmeter@gmail.c | Verwende SSL |     |         |
| Kennwort      |                                | Abtastrate   | 1   | Minuten |

Über die Schnellstart-Icons werden folgende Funktionen zur Verfügung gestellt:

| Schnellstart-Icon     | Beschreibung                                                                                                    |
|-----------------------|----------------------------------------------------------------------------------------------------|
| <b>27</b><br>A0022536 | <b>Löschen</b><br>Gesamte Übersicht löschen                                                                             |
| A0022537              | <b>Übernehmen</b><br>OPC-Konfiguration speichern                                                                        |
| <b>4</b><br>A0022538  | <b>Abfragen</b><br>Verbindung zum E-Mail-Server prüfen, verfügbare E-Mails abrufen und<br>Geräteübersicht aktualisieren |
| A0022539              | <b>Einstellungen</b><br>Sprache und Einstellungen zu Verbindungseinstellungen mit E-Mail-Server<br>eingeben             |
| A0022540              | Hilfe<br>Online-Hilfe zum OPC-Konfigurator öffnen                                                                       |

## 4.2 Einstellungen

Über das Schnellstart-Icon 🕺 können folgende Einstellungen durchgeführt werden:

| Sprache                      | Geman   | -        |
|------------------------------|---------|----------|
| Zeitspanne                   | 1 Monat | •        |
| Kommunikations-Timeout       | 60      | Sekunden |
| Max. Verbinundgswiederholung | 10      |          |

| Einstellung                           | Beschreibung                                                                                                    |
|---------------------------------------|----------------------------------------------------------------------------------------------------|
| Sprache                               | Sprache einstellen                                                                                                    |
| Zeitspanne                            | Über die Funktion "Abfragen" wird auf den E-Mail-Server zugegriffen und<br>die zur Verfügung stehenden E-Mails analysiert.<br>Der Parameter "Zeitspanne" definiert die Analysetiefe.<br>Diese Funktion ist ein Schutz gegen lange Analysezeiten. |
| Kommunikations-<br>Timeout            | Timeout für Verbindungsaufbau mit E-Mail-Server definieren<br>(Minimalwert: 0 Sekunden; Maximalwert: 999 Sekunden)                                                                                                    |
| Maximale Verbin-<br>dungswiederholung | Vorgabe, wie oft die Verbindungsanfrage zum E-Mail-Server maximal wie-<br>derholt wird<br>(Minimalwert: 0 Wiederholungen; Maximalwert: 99 Wiederholungen)                                                                                        |

Für den Zugriff auf den E-Mail-Zugang sind folgende Einstellungen durchzuführen:

| Einstellung Beschreibung                    |                                                                                                    |  |  |
|---------------------------------------------|----------------------------------------------------------------------------------------------------|--|--|
| E-Mail-Server                               | Name des E-Mail-Servers des Providers eingeben (z.B.: pop.gmail.com)                                                                     |  |  |
| Benutzer                                    | Benutzerzugangsdaten für E-Mail-Konto anlegen                                                                                            |  |  |
| Kennwort Passwort für E-Mail-Konto eingeben |                                                                                                    |  |  |
| Port                                        | Port des E-Mail-Servers eingeben (für sicheren POP3 → Port 995 nutzen)                                                                   |  |  |
| Verwendete SSL                              | Verbindung mit SSL-Verschlüsselung aktivieren für Kommunikation mit E-<br>Mail-Server                                                    |  |  |
| Abtastrate                                  | Zeitintervall eingeben, nach dem neue E-Mails überprüft und ausgewertet<br>werden<br>(Minimalwert: 1 Minute; Maximalwert: 99999 Minuten) |  |  |

## 4.3 Abfragen

Durch Nutzung des Schnellstart-Icons 🖸 wird das E-Mail-Konto nach relevanten E-Mails überprüft. Das Ergebnis dieser Abfrage wird in der Geräteliste visualisiert.

Die Geräteliste stellt alle verfügbaren Feldgeräte dar. Über ein E-Mail-Konto können mehrere verschiedene Feldgeräte verarbeitet werden. Somit ist es nicht notwendig für jedes Feldgerät ein getrenntes E-Mail-Konto anzulegen oder zu nutzen.

Die Geräteidentifikation erfolgt über die Seriennummer und die Messstellenbezeichnung. Das Datum der letzten E-Mail wird visualisiert.

#### 4.3.1 Statusmeldungen Geräteliste

| Status            | Farbe | Beschreibung                                                                                            |
|-------------------|-------|----------------------------------------------------------------------------------------------------|
| A0022543          | Grün  | <b>Verfügbar</b><br>Ein oder mehrere Geräte-E-Mails verfügbar                                           |
| A0022542          | Rot   | <b>Nicht verfügbar</b><br>Keine Geräte-E-Mails verfügbar                                                |
| <b>?</b> A0022544 | _     | <b>Ungeprüft</b><br>Die Verfügbarkeit der E-Mails wurde noch nicht geprüft<br>→ Scan-Funktion verwenden |

#### 4.3.2 Verwaltung der verfügbaren E-Mails

Der Nutzer hat die Möglichkeit, die verfügbaren E-Mails für die OPC-Anbindung zu verwalten. Dabei stehen folgende Optionen zur Verfügung:

| Option     | Beschreibung                                                                                                    |
|------------|----------------------------------------------------------------------------------------------------|
| Verfügbar  | E-Mails des Feldgeräts sind verfügbar, aber eine Aktualisierung der Pro-<br>zesswerte ist nicht angefordert.                                                                     |
| Ausgewählt | E-Mails des Feldgeräts sind verfügbar und eine Aktualisierung der Prozess-<br>werte ist angefordert.                                                                             |
| Entfernen  | Nach Aktivierung des Schnellstart-Icons "Übernehmen" wird der zugehörige<br>Eintrag aus der Geräteliste gelöscht. Das entsprechende Gerät wird folglich<br>nicht mehr angezeigt. |

Die Standard-Einstellung für die E-Mail-Verwendung ist "Ausgewählt", nachdem das Schnellstart-Icon "Abfragen" 🗧 ausgeführt wurde und entsprechende E-Mails gefunden wurden.

Der Nutzer kann per Konfiguration die Verwendung zu "Verfügbar" oder "Entfernen" ändern. Anpassungen der Option (Auswahl: "Verfügbar", "Ausgewählt" oder "Entfernen") werden durch eine Speicherung über das Schnellstart-Icon "Übernehmen"

Die folgende Tabelle zeigt exemplarisch das Ergebnis einer E-Mail-Kontoabfrage. Es werden vier Feldgeräte gezeigt, wobei zwei Geräte davon durch "Ausgewählt" zur aktiven Datenübertragung verwendet werden. Die anderen beiden Geräte verwenden die Option "Verfügbar " und werden somit nicht für die OPC-Anbindung genutzt.

| Status        | Farbe | Option       | Seriennummer | Messstellen-<br>bezeichnung | Letzte E-Mail       |
|---------------|-------|--------------|--------------|-----------------------------|---------------------|
| O<br>A0022543 | Grün  | Verfügbar 🔻  | 06190        | PT100                       | 2013-13-11 09:11:15 |
| O<br>A0022543 | Grün  | Ausgewählt ▼ | 06192        | PT101                       | 2013-13-11 09:12:15 |
| O<br>A0022543 | Grün  | Verfügbar 🔻  | 06196        | PT102                       | 2013-13-11 09:13:15 |
| O<br>A0022543 | Grün  | Ausgewählt ▼ | 06198        | PT103                       | 2013-13-11 09:14:15 |

# 5 Inbetriebnahme

Folgende Voraussetzungen müssen erfüllt sein:

- Das Feldgerät Promag 800 ist entsprechend der Vorgaben der Betriebsanleitung (BA00147D, BA00148D) konfiguriert. Dabei ist zu beachten, dass nur die Dateiformate SD und PD (Übertragung von Prozessdaten) unterstützt werden.
- Das konfigurierte E-Mail-Konto stellt die entsprechenden E-Mails zur Verfügung.

Zur Inbetriebnahme ist folgende Vorgehensweise zu beachten:

- 1. Applikation "OPC Server" starten (z.B. durch Doppelklick auf die Anwendung "Promag 800 Configurator")
- 2. "E-Mail Server" konfigurieren
- 3. "Benutzer" konfigurieren
- 4. "Kennwort" konfigurieren
- 5. "Port" konfigurieren
- 6. "Verwendete SSL" konfigurieren
- 7. "Abtastrate" konfigurieren
- 8. Über 📧 die Einstellungen zur Sprache, Zeitspanne etc. vornehmen
- 9. Über 🖸 den Suchlauf der Geräte-E-Mail(s) auf der konfigurierten E-Mail-Adresse starten
- 10. Aus der Gerätliste die relevanten Geräte selektieren (Konfiguration: "Auswählen" ▼)
- 11. Über 🛅 Konfiguration speichern
- 12. Status in der Geräteliste überprüfen
- $\rightarrow$  Die Daten für die OPC-Anbindung stehen zur Verfügung.

# 6 OPC-Variablen

Folgende Daten stehen als OPC-Variablen zur Verfügung:

| OPC-Variable                                | Datentyp | Parameter Promag 800                  |
|---------------------------------------------|----------|---------------------------------------|
| Serial number                               | String   | SRNUM                                 |
| Firmware                                    | String   | MODSV                                 |
| Device tag                                  | String   | INTAG                                 |
| Battery status                              | String   | DLMSE                                 |
| Actual power source                         | String   | → Betriebsanleitung, Kapitel<br>7.3.1 |
| Antenna signal                              | String   | ANTSS                                 |
| Free memory                                 | String   | SDSTA                                 |
| Active alarms                               | String   | ALARM                                 |
| Alarms/warnings                             | String   | ALARM                                 |
| ProcessData.Reference.Date                  | String   | DTIME                                 |
| ProcessData.Reference.Time                  | String   | DTIME                                 |
| ProcessData.Total Positive.Unit             | String   | VTMUT, VTMUV, VTDPP                   |
| ProcessData.Total Positive.Value            | Float    | VTTPV                                 |
| ProcessData.Total Negative.Unit             | String   | VTMUT, VTMUV, VTDPP                   |
| ProcessData.Total Negative.Value            | Float    | VTTNV                                 |
| ProcessData.Flow Rate.Unit                  | String   | FRMUT, FRMUV                          |
| ProcessData.Flow Rate.Value                 | Float    | FRVTU                                 |
| ProcessData.Flow Rate Percentage.Unit       | String   | FRVPC                                 |
| ProcessData.Flow Rate Percentage.Value      | Float    | FRVPC                                 |
| ProcessData.Partial Positive.Unit           | String   | VTMUT, VTMUV, VTDPP                   |
| ProcessData.Partial Positive.Value          | Float    | VTPPV                                 |
| ProcessData.Partial Negative.Unit           | String   | VTMUT, VTMUV, VTDPP                   |
| ProcessData.Partial Negative.Value          | Float    | VTPNV                                 |
| ProcessData.Total Net Value.Unit            | String   | VTMUT, VTMUV, VTDPP                   |
| ProcessData.Total Net Value.Value           | Float    | VTTNT                                 |
| ProcessData.Partial Net Value.Unit          | String   | VTMUT, VTMUV, VTDPP                   |
| ProcessData.Partial Net Value.Value         | Float    | VTPNT                                 |
| ProcessData.Measured cycles per Hour.Symbol | String   | ТОМСҮ                                 |
| ProcessData.Measured cycles per Hour.Value  | Float    | ТОМСҮ                                 |
| ProcessData.Battery Status1.Symbol          | String   | BATTS                                 |
| ProcessData.Battery Status1.Value           | Float    | BATTS                                 |
| ProcessData.Battery Status2.Symbol          | String   | BATTS                                 |
| ProcessData.Battery Status2.Value           | Float    | BATTS                                 |
| ProcessData.Battery Status3.Symbol          | String   | BATTS                                 |
| ProcessData.Battery Status3.Value           | Float    | BATTS                                 |
| ProcessData.Antenna Signal.Symbol           | String   | ANTSS                                 |
| ProcessData.Antenna Signal.Value            | Float    | ANTSS                                 |
| ProcessData.Board Temperature.Unit          | String   | BTMPV                                 |
| ProcessData.Board Temperature.Value         | Float    | BTMPV                                 |

A0022545-DE

# 7 Fehler-/Hinweismeldungen

Meldungen werden unterhalb der Geräteliste dargestellt (vgl. nachfolgendes Beispiel).

| Meldungen                                                                                                    |         |
|----------------------------------------------------------------------------------------------------|---------|
| 19.12.2013 10:38:57 - Die Konfiguration wurde erfolgreich gespeichert.<br>19.12.2013 10:38:56 - Die Konfiguration wurde erfolgreich gespeichert.<br>19.12.2013 10:38:56 - Die Konfiguration wurde erfolgreich gespeichert.<br>19.12.2013 10:38:56 - Die Konfiguration wurde erfolgreich gespeichert. | ( III ) |
|                                                                                                    |         |

Folgende Fehler-/Hinweismeldungen werden zur Verfügung gestellt:

| Fehler-/Hinweismeldung                                                                                                    | Maßnahme                                                                                                    | Kategorie      |
|----------------------------------------------------------------------------------------------------|----------------------------------------------------------------------------------------------------|----------------|
| OPC-Konfiguration wurde geändert.<br>Möchten Sie Ihre Änderungen über-<br>nehmen?                                                                 | Durch Bestätigung wird die geänderte<br>Konfiguration gespeichert. Durch einen<br>Abbruch werden die Änderungen verwor-<br>fen.                     | Hinweis / Info |
| Fehler beim Speichern der aktuellen<br>Konfiguration. Der Dateiname wird<br>von einer anderen Anwendung ver-<br>wendet oder ist schreibgeschützt. | Konfiguration mit einem anderen Datei-<br>namen abspeichern.                                                                                        | Fehler         |
| Kein Verbindungsaufbau zum E-Mail-<br>Server!                                                                                                    | Name des E-Mail-Servers, Benutzername<br>und Passwort für E-Mail-Konto prüfen.<br>Konfiguration des E-Mail-Servers prüfen<br>(Port, Verwendete SSL) | Fehler         |
| Die Verbindung zwischen E-Mail-Ser-<br>ver und OPC-Server konnte nicht her-<br>gestellt werden. Server antwortet<br>nicht.                        | Kommunikations-Timeout oder max.<br>Verbindungswiederholung erhöhen.                                                                                | Fehler         |
| Das E-Mail-Konto ist bereits genutzt oder gesperrt.                                                                                               | System-Administrator kontaktieren.                                                                                                    | Fehler         |
| Die Verbindung zwischen E-Mail-Ser-<br>ver und OPC-Server konnte nicht her-<br>gestellt werden.                                                   | System-Administrator kontaktieren.                                                                                                    | Fehler         |
| Es steht kein PDF-Viewer zur Verfü-<br>gung.                                                                                                    | PDF-Viewer installieren.                                                                                                    | Fehler         |
| Keine Hilfe verfügbar.                                                                                                    | Hilfedatei nicht installieren<br>(→ www.endress.com).                                                                                               | Fehler         |
| Geräte für OPC-Integration verfügbar.                                                                                                    | Keine Maßnahme notwendig.                                                                                                    | Hinweis / Gut  |
| E-Mails werden abgerufen.                                                                                                    | Keine Maßnahme notwendig.                                                                                                    | Hinweis / Gut  |

# 8 Software-Historie

Die Release-Nummer auf der Titelseite der Betriebsanleitung gibt den Änderungsstand der Software an.

| Datum   | Software-Version | Software-Änderung         |
|---------|------------------|---------------------------|
| 10/2013 | 5.04.zz          | Initiale Software-Version |

www.addresses.endress.com

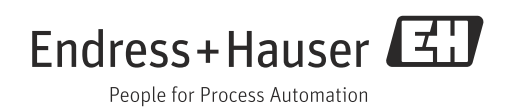